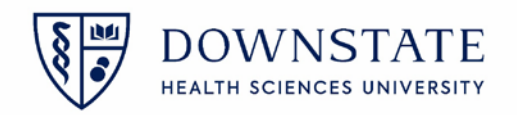

## Android InTunes Encryption and Sunrise Mobile app setup

Mobility app: Your HealthBridge username and password is needed to log into the mobility app.

<u>Healthbridge account</u>: A downstate ID card, **NetID** Credential and HealthBridge training is needed to get access to HealthBridge. A supervisor will need to email a HealthBridge request to <u>Help@downstate.edu</u>

NetID: A supervisor will need to email a NetID request to Help@downstate.edu

1. Download the Intune Company Portal app from the Google Play Store

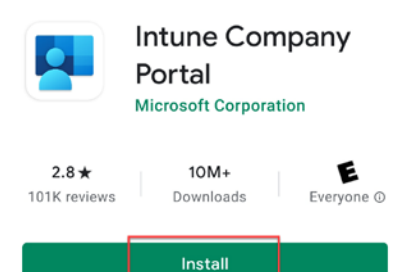

- 2. Open the Intune Company Portal app
- 3. Tap Sign in

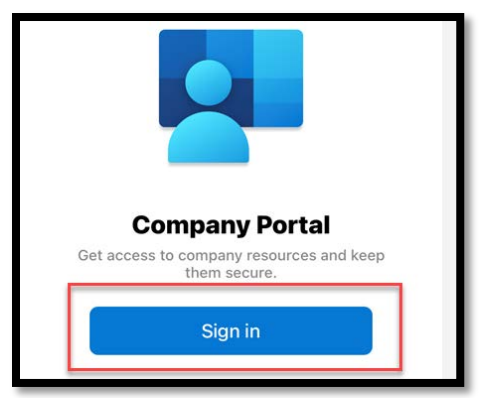

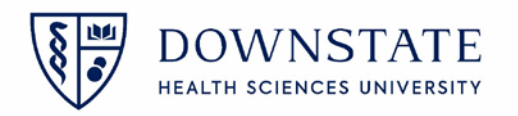

4. Enter your downstate Email then tap Next

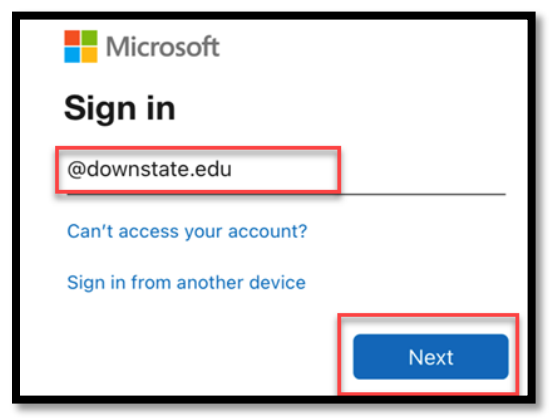

5. Enter your **Password** then tap **Sign in** 

| Health Sciences University                                                                                             |
|----------------------------------------------------------------------------------------------------|
| Welcome to SUNY Downstate Health Sciences<br>University. Please use your eMail address and NetID<br>password to log on |
| @downstate.edu                                                                                                    |
| P#####################################                                                                                 |
|                                                                                                    |

6. Tap Begin

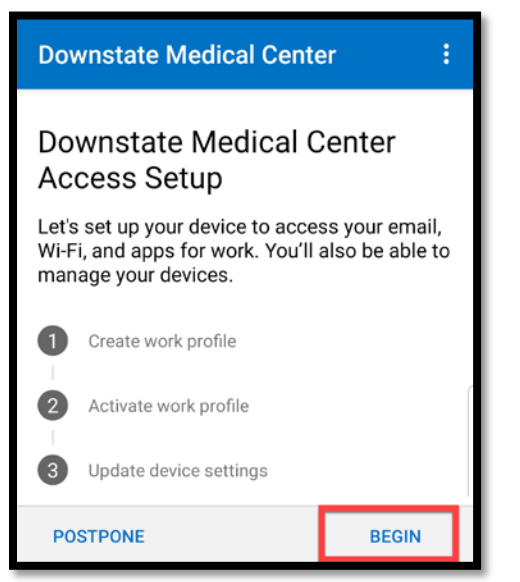

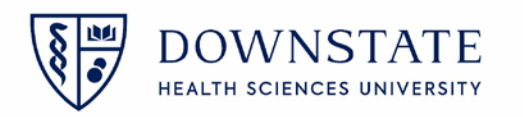

7. Tap **Continue** 

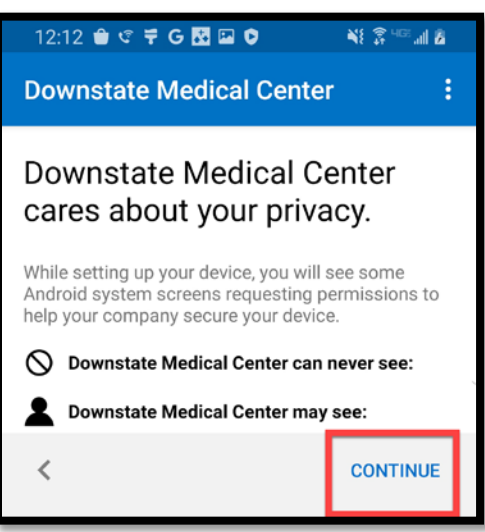

8. Tap Continue

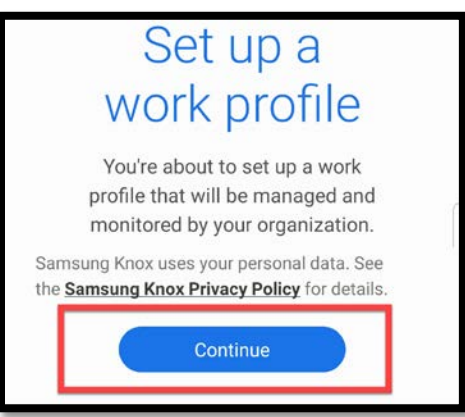

9. Tap Continue

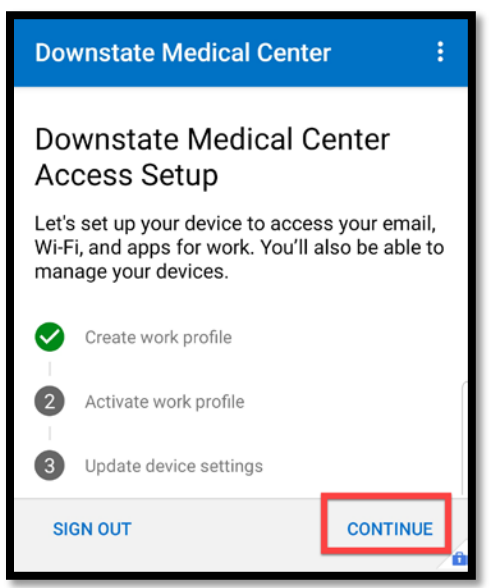

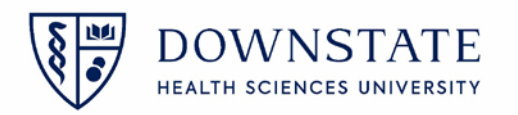

## 10. Tap **Done**

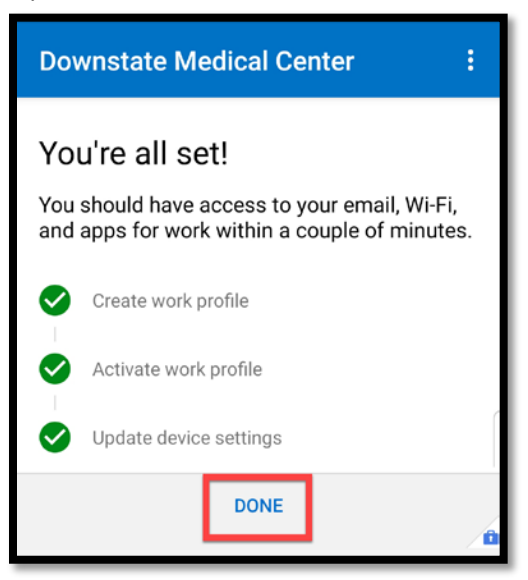

## 11. Tap Got It

| Y        | our new work setup                                                                                         |  |  |  |
|----------|----------------------------------------------------------------------------------------------------|--|--|--|
| <b>#</b> | Separate apps for work<br>To ensure privacy, your work<br>and personal apps have been<br>separated.        |  |  |  |
|          | Look for the briefcase<br>When you need to use an app for<br>work, use the version with a work<br>badge.   |  |  |  |
|          | Get more apps for work<br>Find available work apps in the the<br>work version of the Google Play<br>Store. |  |  |  |
|          | GOT IT                                                                                                    |  |  |  |

12. Your device is now encrypted with Intunes

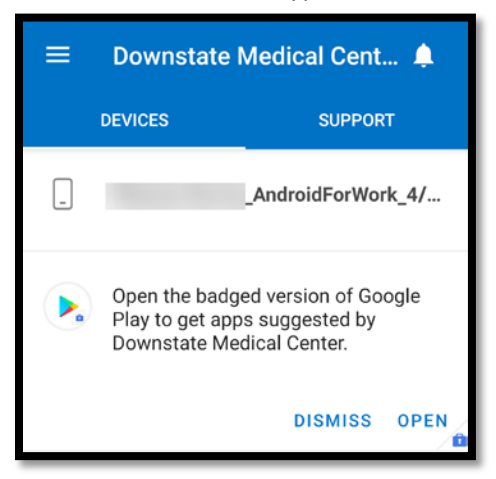

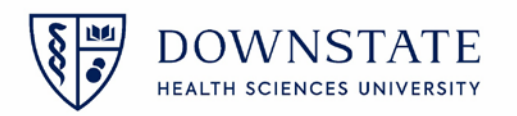

13. The downstate issued applications will be automatically installed in the app drawer

| 12:25 单           | ି 🕈 🕅 G 🛛 | 👯 👬 🖬 🕔 | 🦷     | â 468 <b>al 8</b> |
|-------------------|-----------|---------|-------|-------------------|
| Finder            | search    |         |       | :                 |
| Company<br>Portal | Contacts  | My Fi   | les F | Play Store        |
| Teams             | Outlook   |         |       |                   |
|                   |           | •       |       | secured by        |
| Pe                | rsonal    |         | Work  |                   |
| 111               |           | 0       |       | <                 |

14. Now that **inTunes** is configured, please send an email to <u>help@downstate.edu</u>, requesting to have sunrise mobility application pushed to your device.

Please Include:

- Your name
- Healthbridge username
- NPI#
- Role
- Cell phone number
- Serial number of the device you installed inTunes on. This can be found in Setting> About Phone.

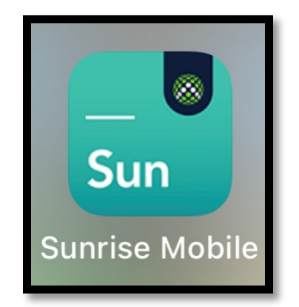

This app will be pushed to your device